# **Setting Up & Managing Authorized Payer Access to your Transact Payments Portal**

Students must log into their SU Self Service account to access their Transact Payment Portal to add or change a Payer's authorizations.

| =        | UNIVERSITY                                                                              |                                                                                     |                                                                                                    | 😫 maores 🕞 Sign out 🔞 Help                                                                                                    |  |  |
|----------|-----------------------------------------------------------------------------------------|-------------------------------------------------------------------------------------|----------------------------------------------------------------------------------------------------|----------------------------------------------------------------------------------------------------|--|--|
| <b>^</b> | Hello, Welcome to Colleague Self-Service!<br>Choose a category to get started.          |                                                                                     |                                                                                                    |                                                                                                    |  |  |
| <u></u>  | Notifications                                                                           |                                                                                     |                                                                                                    |                                                                                                    |  |  |
| 202      | Title                                                                                   | Details                                                                             |                                                                                                    | Link                                                                                                    |  |  |
| =        | O Documents Required                                                                    | There are 4 requests from your institution that require your action,                |                                                                                                    | View required documents                                                                                                    |  |  |
|          | Student Finance     Here you can view your latest statement and make a payment online.  |                                                                                     | Financial Aid<br>Here you can access financial aid data, forms, esc.                                           |                                                                                                    |  |  |
|          | Tax Information Here you can change your consent for e-delivery of tax information.     | Tax Information Here you can change your consent for e-delivery of tax information. |                                                                                                    | Banking Information Here you can view and update your banking information. Direct deposit information entered here is only for accounts payable payments (reimbursement refunds, etc). For payroll direct deposit changes, please contact Loretta Waclawct)k at watewcl@southwestern.edu. |  |  |
|          | Employee<br>Here you can view your tax form consents, earnings statements, banking info | irmation, timecards and leave balances.                                             | Student Planning     Here you can search for courses, plan your terms, and schedule & register your course sed | dons.                                                                                                    |  |  |
|          | Course Catalog<br>Here you can view and search the course catalog.                      |                                                                                     | Grades<br>Here you can view your grades by term.                                                               |                                                                                                    |  |  |
|          | Graduation Overview<br>Here you can view and submit a graduation application.           |                                                                                     | Academic Attendance<br>Here you can view your attendances by term.                                             |                                                                                                    |  |  |
|          | Advising<br>Here you can access your advisees and provide guidance & feedback on their  | r academic planning.                                                                | Faculty<br>Here you can view your active classes and submit grades and waivers for students.                   |                                                                                                    |  |  |

#### The Transact Payment Portal is found in the "Student Finance" section:

| SOUTHWESTERN                                                                                                    |                      |
|----------------------------------------------------------------------------------------------------|----------------------|
| W UNIVERSITY                                                                                                    |                      |
| Financial Information · Student Finance · View E-Bill and Make a Payment                                                            |                      |
|                                                                                                    |                      |
| View E-Bill and Make a Payment                                                                                                    |                      |
| Click on the link below to be connected to Transact Payments to access your Southwestern                                            |                      |
| University student account information to do the following:                                                                         |                      |
| View your Electronic Statements (E-bills)                                                                                           |                      |
| <ul> <li>View your account balance by term &amp; make an ACH or Credit Card payment</li> </ul>                                      |                      |
| Make an International payment     Foroll in a monthly Payment Plan                                                                  |                      |
| View your recent payments made on-line                                                                                              |                      |
| <ul> <li>Set-up &amp; manage Parent or Authorized user PINs</li> <li>Manage any saved ACH or credit card payment methods</li> </ul> |                      |
| ······································                                                                                              |                      |
| In order for your parent or other designated person to be able to access your student account                                       |                      |
| information, you must first send a payer invitation to the individual by going to the "My                                           |                      |
| Account" section in the top left corner of the next page & completing the invitation process.                                       |                      |
| Once you have completed the set-up process, the authorized individual will be sent an email with                                    |                      |
| their ID, temporary password, and the necessary link to access your account. Authorized users will                                  |                      |
| only have access to see E-bills, to see account balance and payment history, to make payments on                                    |                      |
| financial aid, grades, or other online student information.                                                                         |                      |
| and the grades of other online stadent mornation.                                                                                   |                      |
| Continue to Student Account Information                                                                                             |                      |
|                                                                                                    |                      |
| Wire Transfers via Convera GlobalPay                                                                                                |                      |
| <ul> <li>International payments can be made in Transact Payments using the link above.</li> </ul>                                   |                      |
| <ul> <li>Those wishing to make payments to the student account via wire transfer or international</li> </ul>                        |                      |
| electronic transfer using Convera GlobalPay should select the following link: Convera GlobalPay                                     |                      |
|                                                                                                    |                      |
|                                                                                                    | © 2000-2023 Ellucian |

### **SETTING UP PAYER ACCESS**

# (This is a 2 Part process - Part 1 is completed by the student & Part 2 is completed by the payer.)

# PART 1 - Student Must Give Payer Access

In order for parents or other individuals to receive online access to your student account to view e-bills, to receive alerts, to make on-line payments, and to setup a payment plan, the student must have the payer's email and send an invitation as follows.

**1.** To find the area where a student can add a new payer, click on the student name in the upper left corner.

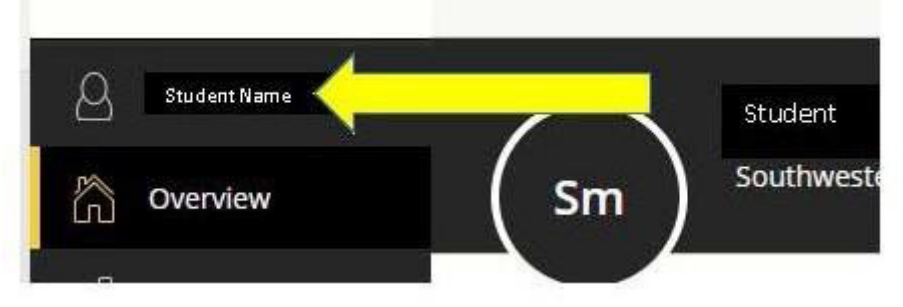

2. To set up a parent or other individual with access, the student must select the "Send a Payer Invitation" link as shown below.

|                                                                                           | Sample Student Southwestern University                                                |
|-------------------------------------------------------------------------------------------|---------------------------------------------------------------------------------------|
| Basic informatio                                                                          | n                                                                                     |
| Name                                                                                      | Sample Student                                                                        |
| Student ID                                                                                | Sample Id#                                                                            |
| Payment method<br>⊕ Add payment m                                                         | ds                                                                                    |
| Add payment method     Add payment m Payers Do you know someone account!                  | ds<br>lethod<br>e that would like to help you pay? Invite them to have access to your |
| Add payment method     Add payment m Payers Do you know someone account! BT BT            | ds tethod te that would like to help you pay? Invite them to have access to your      |
| Add payment method     Add payment m Payers Do you know someone account!      BT      Dad | ds ethod e that would like to help you pay? Invite them to have access to your        |

3. The student must provide the payer's first and last names and email address. For confirmation, the email address will be required to be entered twice. The student can include an optional message if desired. To send the invitation, click on the "Send invitation" link.

| Payer information          |  |
|----------------------------|--|
| * First name               |  |
| * Last name                |  |
| * Email address            |  |
| * Confirm email address    |  |
| Payer access               |  |
| Allow access to statements |  |
| Message to payer           |  |
| Maximum 250 characters     |  |

4. A welcome message will be automatically sent to the new authorized payer's email address provided. The email will provide the payer with their User ID, temporary password, and **a link** to access the site as shown in the example below. Please note the temporary password sent in the email is only valid for 24 hours.

| ample    | Student has created an acco     | ount for you at Southwestern University. |  |
|----------|---------------------------------|------------------------------------------|--|
| our nev  | w login information is:         |                                          |  |
| ser ID:  | sample@mailservice.com          |                                          |  |
| asswo    | rd: jcFFyDA8S                   |                                          |  |
| o acces  | ss the account, please click th | he link below.                           |  |
| ttps://c | ommerce.cashnet.com/swup        | ay?LT=P                                  |  |
|          |                                 |                                          |  |

### To Change Payer Access & Reset Passwords-

Select the "pencil" icon next to the payer to remove payer access or to resend a new invitation, if the password was forgotten.

|                                                                                                    | Sample Student Southwestern University                                         |
|----------------------------------------------------------------------------------------------------|--------------------------------------------------------------------------------|
| Basic informatior                                                                                    | i                                                                              |
| Name                                                                                                 | Sample Student                                                                 |
| Student ID                                                                                           | Sample Id #                                                                    |
| Payment method                                                                                       | ethod                                                                          |
| Payment method      Add payment method      Add payment method  Payers Do you know someone           | ethod<br>• that would like to help you pay? Invite them to have access to your |
| Payment method  Add payment method  Add payment method  Payers Do you know someone account!  BT BT   | ethod<br>• that would like to help you pay? Invite them to have access to your |
| Payment method  Add payment method  Add payment method  Payers Do you know someone account!  BT  Dad | ethod  that would like to help you pay? Invite them to have access to your     |

## PART 2 - Payer Must Log-In & Complete Setup Process

- Using the "New Account Notification" email generated by the student, the payer should select the link to access the account provided in the email and log on using the provided User ID and temporary Password. The log in screen provided by the link is shown below.
  - The Payer Log on page can always be found at <u>https://commerce.cashnet.com/swupay</u>

| Pas          | sword                                                                |
|--------------|----------------------------------------------------------------------|
|              |                                                                      |
|              | <b>6</b> : :                                                         |
|              | Sign in                                                              |
|              | <u>Forgot password</u><br><u>Pay as a guest</u>                      |
| Wel          | come to the Southwestern University                                  |
| Stu          | dent Accounts on-line services page. From                            |
| her          | e you can do the following:                                          |
| 1. A         | ccess your student account e-bill                                    |
| 2. N<br>elec | lake payments on-line using credit cards and<br>tronic ACH transfers |
| 3. E         | nroll in or manage a payment plan.                                   |
| Stu          | dents - Your log-in "User ID" is your SU ID                          |

- Once logged in, the Payer's Transact Payments Portal will appear as shown below:
- Please note that the Payer Transact Payments Portal is similar to the Student Transact Payments Portal. The payer can view E-bills, make payments, enroll in the payment plan, set up automatic payments, and manage user preferences using the same process as used in the Student Transact Payments Portal.

| D SOUTHWESTERN<br>UNIVERSITY | Overview                                                            |      |           | Â <b>O</b>                              |
|------------------------------|---------------------------------------------------------------------|------|-----------|-----------------------------------------|
| Name                         | Sm Test Parent                                                      |      |           | <sup>Balance</sup><br>\$21,880          |
| 🖺 Make a Payment             | Summary                                                             |      |           | View statements                         |
| Statements                   | 20_SP: SU Spring 2020 Payment Plan<br>Auto payment scheduled 1/1/20 |      |           | <b>\$21,880.00</b><br><i>\$5,470.00</i> |
| $\bigcirc$ Sign Out          | Balance                                                             |      |           | \$21,880.00                             |
|                              | Payment plans                                                       |      |           |                                         |
|                              | Plan                                                                | Paid | Remaining |                                         |
|                              | 20_SP: SU Spring 2020 Payment Plan (AUTO PAT)                       | \$0  | \$21,880  |                                         |
|                              | Recent payments                                                     |      |           | <u>View all</u>                         |
|                              | Date Description                                                    |      |           | Receipt Amount                          |
|                              | 12/11/19 20_SP: SU Spring 2020 Payment Plan                         |      |           | <u>#56933</u> \$25.00                   |
|                              |                                                                     |      |           | Make a payment                          |

- 3. To Setup or Change Your User Information
  - Click on your name in the upper left corner. That will bring up your user profile.
  - The "Payment methods" section allows you to add or change your payment methods including credit cards and bank account information for e-checks.
  - Use the "Contact Information" section to manage your email address.
  - Use the "Notifications" section to edit your email and SMS text notifications.

| D SOUTHWESTERN<br>UNIVERSITY                                                                                                    |                             | Southwestern University |
|----------------------------------------------------------------------------------------------------|-----------------------------|-------------------------|
|                                                                                                    | Basic information           |                         |
| A Name                                                                                                    | Name                        | Test Parent             |
| C Overview                                                                                                    | User name S                 | sample@emailaddress.com |
| Langer and the second second | Password                    |                         |
| E Payments                                                                                                    | Student name                | Test Student            |
| Statements                                                                                                    | Student ID                  | 0010480                 |
|                                                                                                    | Payment methods             |                         |
|                                                                                                    | Email address Sc            | ample@emailaddress.com  |
| Notifications                                                                                                    |                             |                         |
|                                                                                                    | Email notifications         | <i>©</i>                |
|                                                                                                    | SMS notifications           | <u>Sign up</u>          |
|                                                                                                    | Privacy & terms             |                         |
|                                                                                                    | Use of personal information | View                    |